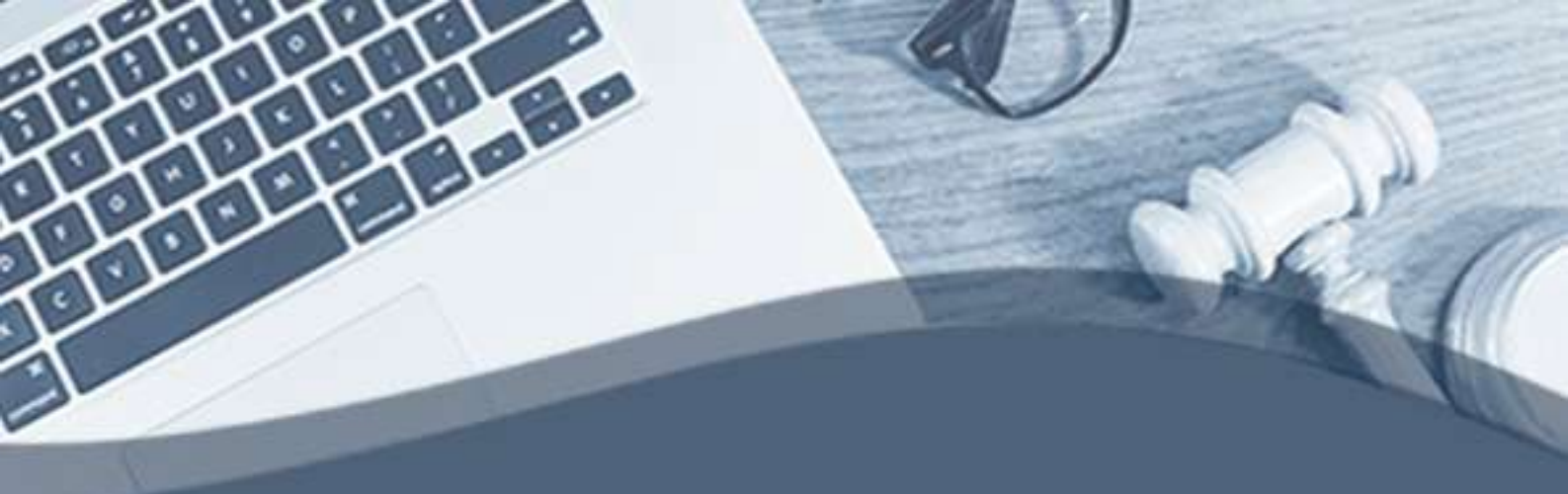

# Manual de Atendimento Telepresencial

## **Público Geral**

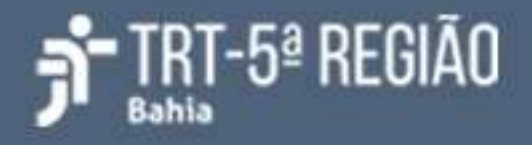

#### Atendimento telepresencial

O atendimento telepresencial será realizado através do aplicativo *Google Meet*, e o link/código de acesso à sala virtual será enviado para o e-mail indicado no preenchimento do formulário de atermação virtual, disponível do portal do TRT da 5ª Região.

Um servidor do TRT da 5ª Região será designado para recepcionar o peticionante na sala virtual. Entre as atribuições do servidor, podemos citar:

- Orientações para o peticionante;
- Esclarecimento de dúvidas;

#### **Pré-requisitos**

1. Computador com:

- Windows;
- Navegador de internet (preferencialmente Google Chrome);
- Câmera;
- Microfone e caixa de som ou fone de ouvido com microfone (alguns modelos de notebook já possuem esses itens integrados).

2. Ou smartphone com:

- Aplicativo Google Meet;
- Fone de ouvido com microfone, se possível.

3. Internet (banda larga com velocidade mínima de 5Mbps e recomendada de 10Mbps ou superior);

4. Local físico bem iluminado, tranquilo e sem ruídos externos.

#### I. Orientações para participação com computador/notebook

O peticionante precisa, antes do horário designado para o atendimento, acessar a sala virtual de atendimento.

#### Como acessar o Google Meet

 Acesse a página do Google Meet (<u>meet.google.com</u>) com o navegador Google Chrome (preferencialmente).

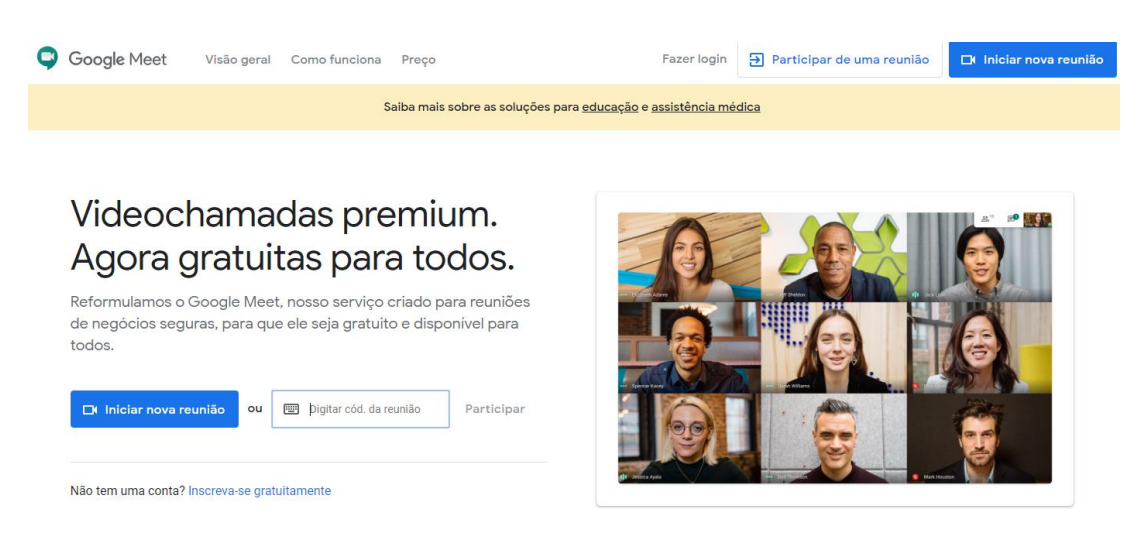

 No campo Digitar cód. da reunião informe o código contido no e-mail e clique em Participar. Exemplo: meet.google.com/huc-aoau-psv ou somente huc-aoau-psv, ou ainda hucaoaupsv.

> Videochamadas premium. Agora gratuitas para todos.

| Reformulamos o Google Meet, nosso serviço criado para reuniõe<br>de negócios seguras, para que ele seja gratuito e disponível para<br>todos. |        |              |            |  |  |  |  |
|----------------------------------------------------------------------------------------------------|--------|--------------|------------|--|--|--|--|
| 🕞 Iniciar nova reunião                                                                                                    | ou     | huc-aoau-psv | Participar |  |  |  |  |
| Não tem uma conta? Inscreva                                                                                                    | se dra | tuitamente   |            |  |  |  |  |

 Caso o navegador solicite permissão de uso para o microfone e câmera, clique em Permitir.

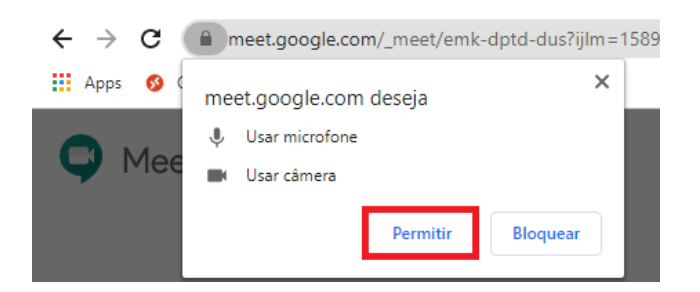

• Confirme se a câmera e o microfone estão funcionando, insira o seu nome completo e clique no botão **Pedir para participar**.;

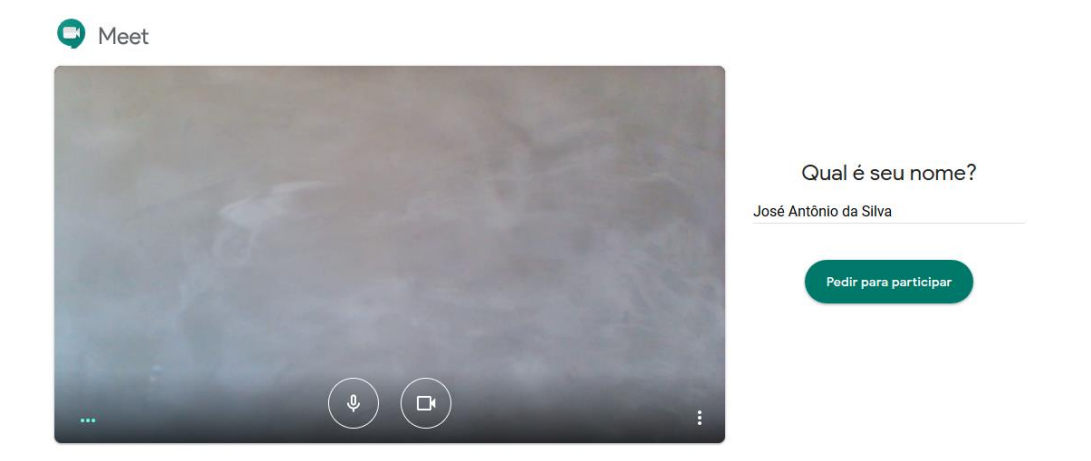

- O servidor do TRT da 5<sup>a</sup> Região estará na sala virtual no horário marcado para recepcioná-lo;
- Ao entrar na sala de espera virtual, o participante poderá solicitar ao servidor do TRT5:
  - Orientação sobre o uso das opções disponíveis na sala virtual;

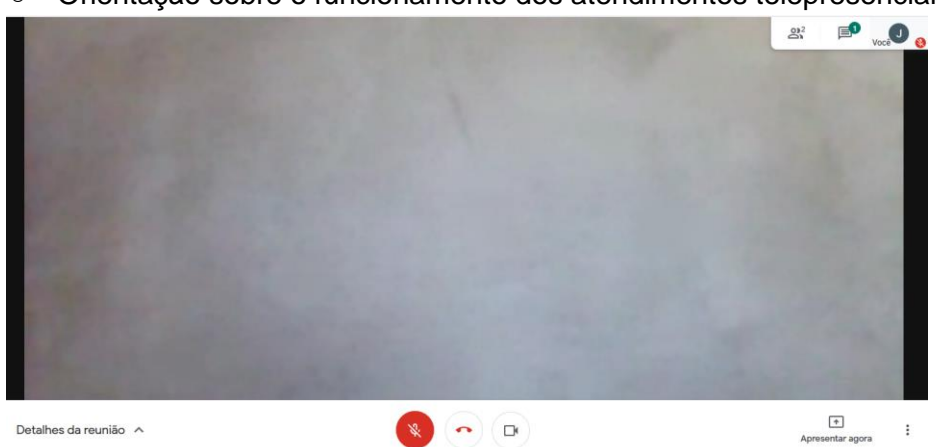

• Orientação sobre o funcionamento dos atendimentos telepresenciais;

 Durante a sua presença na sala virtual de atendimento, ao mover o mouse na área de visualização dos participantes, ficarão disponíveis os ícones para ativar/desativar o microfone, sair da sala, ativar/desativar a câmera.

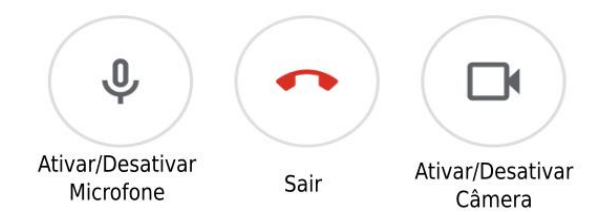

• Deve-se manter a câmera ativada.

• É recomendado manter o microfone sempre desativado e ativá-lo apenas quando precisar falar algo.

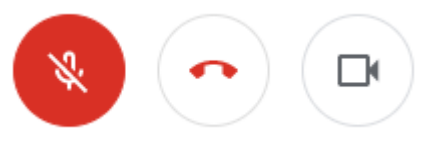

• Finalizado o atendimento, o peticionante deve pressionar o botão com a imagem de telefone para efetuar a desconexão da sala de atendimento telepresencial.

#### II. Orientações para participação com celular

O peticionante precisa, antes do horário designado para o atendimento, acessar a sala virtual de atendimento.

Para participar do atendimento telepresencial a partir de um aparelho celular é preciso ter o aplicativo Google Meet instalado através da loja de aplicativos Android e IOS.

#### Como instalar o Google Meet

• Para celular com Android, por exemplo, abra o aplicativo **Play Store**, digite **Google Meet** no campo de busca e clique no botão **Instalar**.

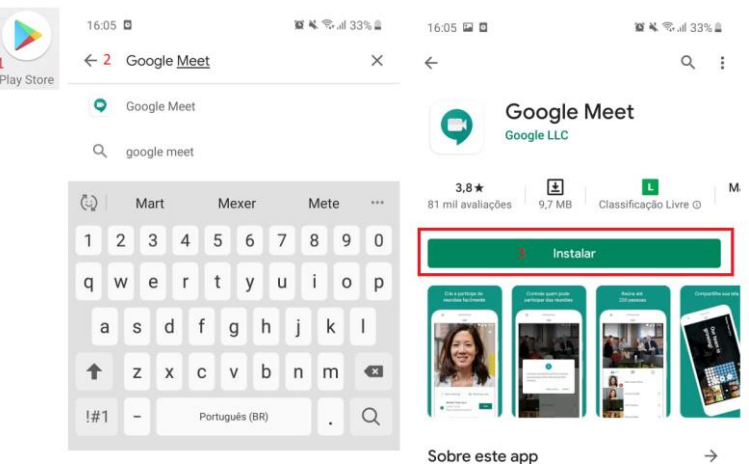

• Aguarde até a instalação ser concluída para acessar o Google Meet.

#### Como acessar o Google Meet

 Após a instalação, acesse o aplicativo Meet no celular e em seguida selecione a opção Código da reunião.

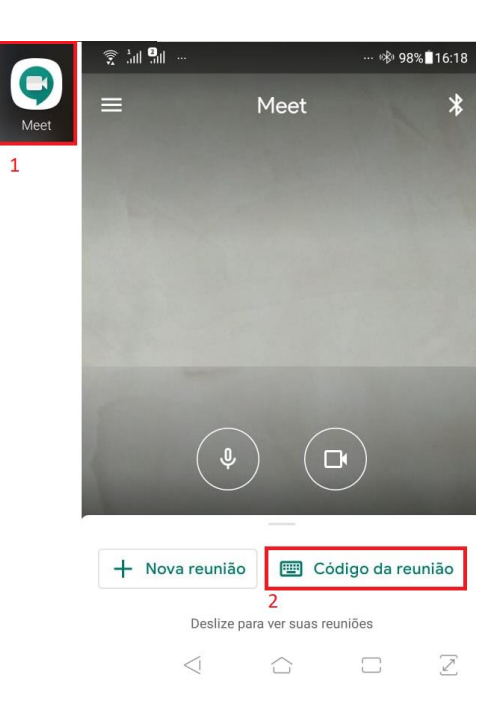

 Toque no campo Código ou apelido da reunião, informe o código contido no e-mail e toque no botão Participar. Exemplo: Suponha que na mensagem tenha o endereço eletrônico meet.google.com/huc-aoau-psv, então digite as letras após a "/" hucaoau-psv.

|                                                                                      |                                                                                                    |                    |   |            |        | ··· 🕸 98% 🖥 16:19 |   |                          |   |  |  |
|--------------------------------------------------------------------------------------|----------------------------------------------------------------------------------------------------|--------------------|---|------------|--------|-------------------|---|--------------------------|---|--|--|
| ×                                                                                    | Digitar um código da reunião                                                                                 |                    |   |            |        |                   |   |                          |   |  |  |
| Código ou apelido da reunião<br><u>huc-aoau-psv</u><br>1<br>Apresentar<br>Participar |                                                                                                    |                    |   |            |        |                   |   |                          |   |  |  |
| ><br>q <sup>1</sup> v                                                                | huc-aoau-psv<br>$\mathbf{w}^2 \mathbf{e}^3 \mathbf{r}^4 \mathbf{t}^5 \mathbf{v}^6 \mathbf{u}^7 \mathbf{i}^8$ |                    |   |            |        |                   |   | ຸ<br>ຊໍດ                 | D |  |  |
|                                                                                      | -                                                                                                    | 4                  | £ |            | ,<br>L |                   | Ŀ |                          |   |  |  |
| а                                                                                    | S                                                                                                    | a                  | I | g          | n      | J                 | К | I                        |   |  |  |
| 仑                                                                                    | z                                                                                                    | х                  | С | ۷          | b      | n                 | m | $\langle \times \rangle$ |   |  |  |
| ?123                                                                                 | ,                                                                                                    | $\odot$            |   |            |        |                   |   | $\rightarrow$            |   |  |  |
|                                                                                      |                                                                                                    | $\bigtriangledown$ |   | $\bigcirc$ |        |                   | ) |                          |   |  |  |

• Na tela seguinte, toque no botão **Pedir p/ participar** e aguarde para entrar na sala virtual de espera.

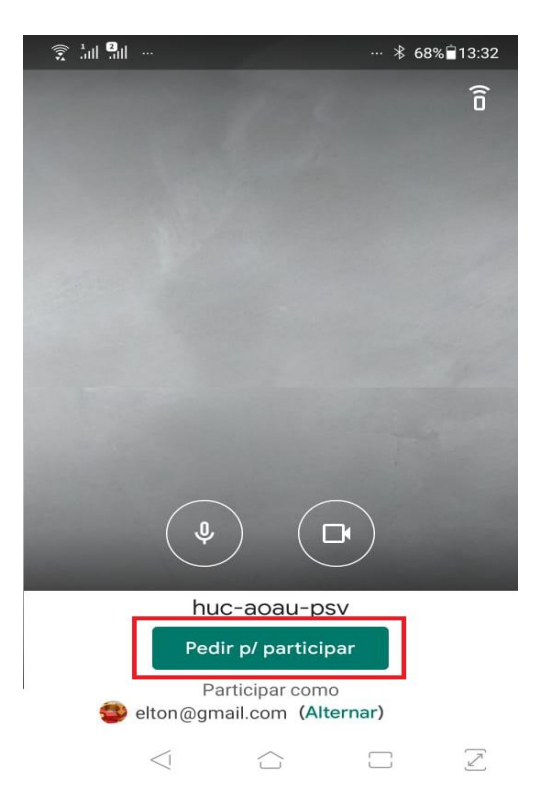

- O servidor do TRT da 5<sup>a</sup> Região estará na sala virtual no horário marcado para recepcioná-lo;
- Ao entrar na sala de espera virtual, o participante poderá solicitar ao servidor do TRT5:
  - Orientação sobre o uso das opções disponíveis na sala virtual;
  - Orientação sobre o funcionamento dos atendimentos telepresenciais;
- Durante sua presença na sala virtual de atendimento, ao tocar na área de visualização, ficarão disponíveis os ícones para ativar/desativar o microfone, sair da sala, ativar/desativar a câmera, respectivamente.

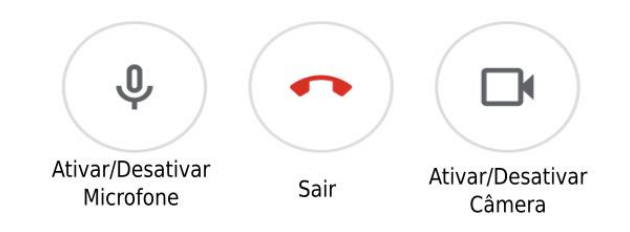

- Deve-se manter a câmera ativada.
- É recomendado manter o microfone sempre desativado e ativá-lo apenas quando fizer uso da palavra.

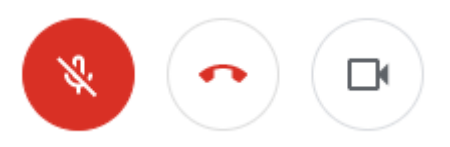

• Finalizado o atendimento, o peticionante deve pressionar o botão com a imagem de telefone para efetuar a desconexão da sala de atendimento telepresencial.

### Solução de problemas

 Em hipótese de desconexão inesperada ou mau funcionamento do aplicativo, o peticionante deve fechar todos os programas e reabrir o Google Meet, seguindo os passos do manual.